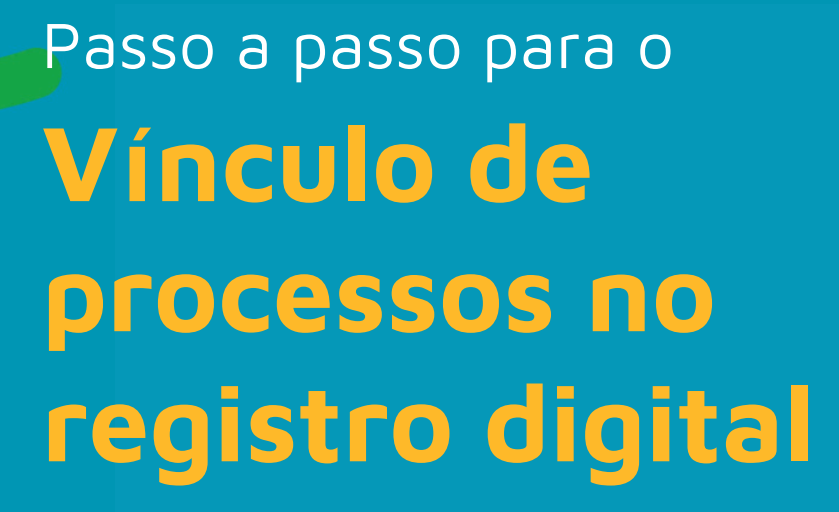

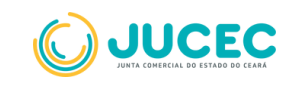

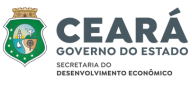

 Selecione a opção "sim" na pergunta "deseja vincular outro processo?". Insira o número de protocolo, e se desejar adicionar mais protocolos clique em "+ Adicionar Protocolo"

| Protocolo Módulo integrador:                                                                                                    | R5E2200425628                            |
|----------------------------------------------------------------------------------------------------|------------------------------------------|
| Nome Empresa:                                                                                                    | 90.025.820 LTDA                          |
| Natureza Jurídica:                                                                                                    | 2062 - SOCIEDADE EMPRESARIA LIMITADA     |
| Ato:                                                                                                    | 021 - ATA DE REUNIZO ACCENTE EN DE CONDO |
| Protocolo Principal 22/755.175-3<br>Insira o(s) número(s) de                                                                                          | Protocolo:                               |
| rrescelo Principal 22/755.175-3<br>instra o Ca) número(a) de<br>« Protocolo:<br>Insira o mº de protocolo                                              | Protocolo:                               |
| rrescelo Principal 22/755.175-3<br>inatra o(a) número(a) de<br>« Protocole:<br>Instra o nº de protocolo<br>« Protocole:                               | Protocolo:                               |
| rresectelo Principal 22/755.175-3<br>natira o(a) número(a) de<br>« Protocolo:<br>Insisa o eº de protocolo<br>« Protocolo:<br>Insisa o eº de protocolo | Protocolo:                               |
| retectodo Principal 22/755.175-3<br>natra o(a) número(a) de<br>« Protocolo:<br>Insira o nº de protocolo<br>« Protocolo:<br>Insira o nº de protocolo   | Protocolo:                               |

 Insira o(s) número(s) do(s) protocolo(s) a serem vinculados com o protocolo principal. O protocolo a ser inserido deverá ser o que foi gerado pelo Registro Digital e não o protocolo gerado no módulo integrador. Após informar o(s) número(s), clique no botão "Confirmar e enviar" para encaminhar o processo para análise da Junta Comercial. Ao clicar, será exibido um modal informando que o(s) processo(s) foram enviados para a Junta Comercial com sucesso.

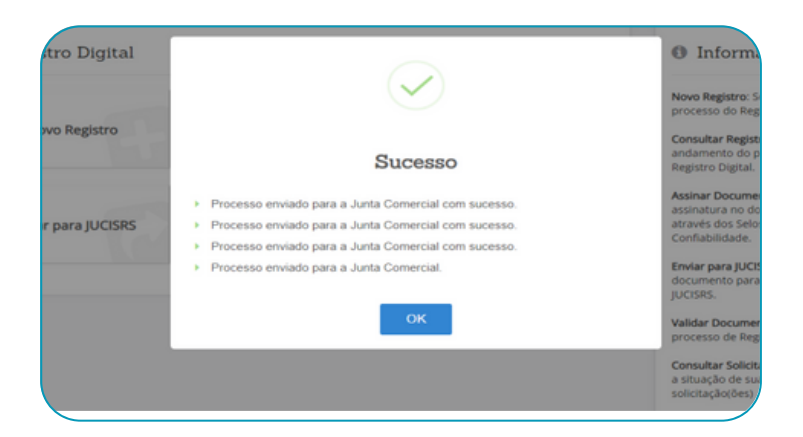

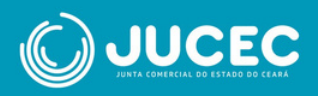

 No caso de exigência dos processos, ao clicar no botão "Clique aqui" o sistema irá redirecionar para a tela de Vincular Solicitação, onde o usuário poderá desvincular os processos caso seja necessário. Para desvincular, basta clicar no botão "Remover" e logo após enviar para análise da Junta Comercial clicando em "Confirmar e enviar".

| Protocolo Modulo integrador:                                                                           | K362200429628                            |
|----------------------------------------------------------------------------------------------------|------------------------------------------|
| Nome Empresa:                                                                                          | 90.025.820 LTDA                          |
| Natureza Jurídica:                                                                                     | 2062 - SOCIEDADE EMPRESARIA LIMITADA     |
| Atto:                                                                                                  | 021 - ATA DE REUNADIASSEMBLEIA DE SOCIOS |
| Deseja vincular outro processo?<br>sim Não<br>Insira o(s) número(s) de<br>Nº Protocolo:<br>22755 173-7 | Protocolo:                               |
| N" Protocolo:<br>22/755.174-5                                                                          | Genver                                   |
| + Adicional Protocolo                                                                                  |                                          |
|                                                                                                    |                                          |

## CONSIDERAÇÕES

• Os processos apenas abrirão a opção para vínculo se houver algum dos eventos abaixo:

- 042 INCORPORACAO;
- 043 FUSAO;
- 044 CISAO PARCIAL;
- 045 CISAO TOTAL;
- 050 ABSORCAO DE PARTE CINDIDA.

• O vínculo poderá ser realizado apenas quando a situação dos processos for ASSINADO no Registro Digital.

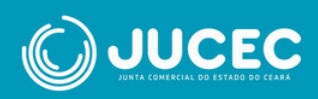